# **KEW Windows for KEW6315**

## <u>Panduan Penginstalan</u>

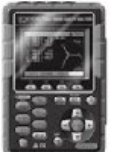

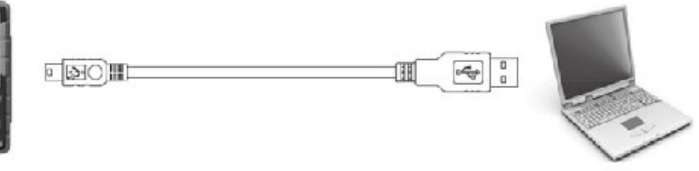

KEW 6315

Panduan ini berisi petunjuk cara menginstal perangkat lunak "KEW Windows for KEW6315" yang diberikan bersama KEW 6315.

#### 1. Pendahuluan

Antarmuka

Instrumen ini dilengkapi dengan antarmuka USB dan Bluetooth. Metode komunikasi: USB Ver.2.0 Bluetooth: Bluetooth Ver.5.0 Profil yang sesuai: GATT

Berikut ini dapat dilakukan melalui komunikasi USB/Bluetooth.

- \* Mengunduh file di memori internal instrumen ke PC
- \* Melakukan pengaturan instrumen melalui PC
- \* Menampilkan hasil pengukuran pada PC dalam bentuk grafik secara realtime, dan juga menyimpan data pengukuran pada saat yang bersamaan
- Persyaratan Sistem
  - \* OS (Sistem Operasi)

Untuk OS yang didukung, silakan lihat label versi pada casing CD atau kunjungi situs web kami.

- \* Layar 1024 x 768 dot, 65536 warna atau lebih
- \* HDD (Diperlukan ruang hard-disk) 1Gbyte atau lebih (termasuk Framework)
- \* .NET Framework (4.6.1 atau lebih baru)

- Merek dagang
  - \* Windows® adalah merek dagang terdaftar dari Microsoft di Amerika Serikat.
  - \* Bluetooth® adalah merek dagang terdaftar dari Bluetooth SIG.

Perangkat lunak terbaru tersedia untuk diunduh dari situs web kami. **www.kew-ltd.co.jp** 

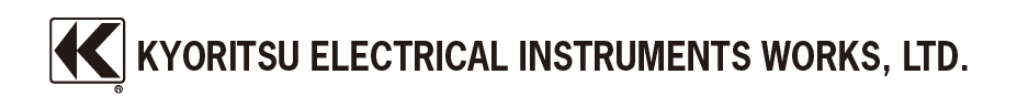

#### 2. Menginstal "KEW Windows for KEW6315"

- (1) Hal-hal berikut harus diperiksa sebelum menginstal aplikasi ini.
  - \* Untuk mempersiapkan sistem Anda untuk penginstalan, tutup semua program yang terbuka.
  - \* Pastikan untuk TIDAK menghubungkan instrumen ke PC sampai penginstalan selesai.
  - \* Penginstalan harus dilakukan dengan hak Administrator.
  - \* Untuk menggunakan KEW Windows for KEW6315, diperlukan .NET Framework 4.6.1 atau lebih baru. Jika .NET Framework 4.6.1 atau lebih baru tidak terinstal di PC Anda, ini akan otomatis terinstal saat menginstal aplikasi. Koneksi Internet diperlukan untuk menginstal .NET Framework 4.6.1 atau lebih baru.
- (2) Masukkan CD-ROM ke dalam drive CD-ROM PC Anda. Kemudian pop-up berikut akan muncul di kanan atas layar. Klik kiri pada kotak ini.

| P AutoPlay                                                              | <br>× |
|-------------------------------------------------------------------------|-------|
| DVD RW Drive (E:) KEWWIN6315V170<br>Select what happens with this disc. |       |
|                                                                         |       |

(3) Klik dan pilih "Run KEWSetupLauncher2.exe" ketika kotak berikut muncul. Jika muncul kotak dialog Kontrol Akun Pengguna, klik "Yes".

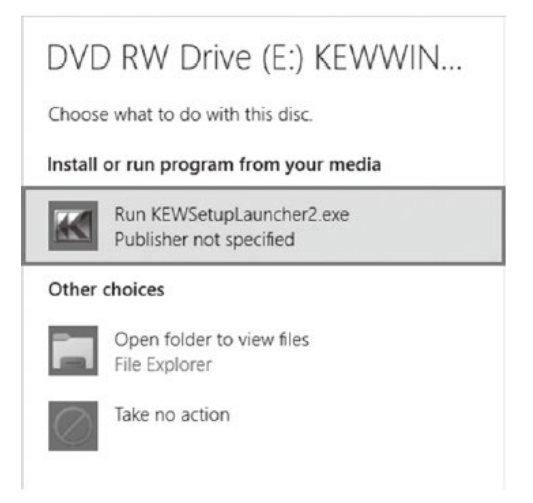

(4) Baca dan pahami License Agreement dan klik "I accept....", lalu klik "Next".

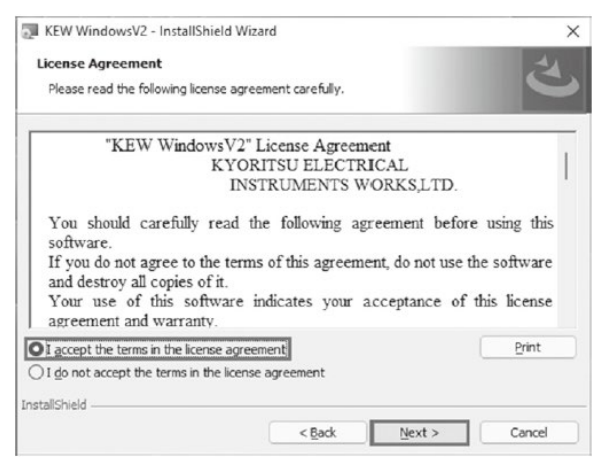

- (5) Klik "Next" setelah memasukkan informasi pengguna dan informasi tambahan lainnya, lalu klik "Next". Pastikan terhubung ke koneksi Internet, jika tidak, penginstalan aplikasi ini mungkin selesai.
- (6) Konfirmasikan informasi tentang penginstalan, lalu klik "Install" untuk memulai penginstalan.
- (7) Klik "Finish" ketika kotak dialog "InstallShield Wizard Complete" muncul.

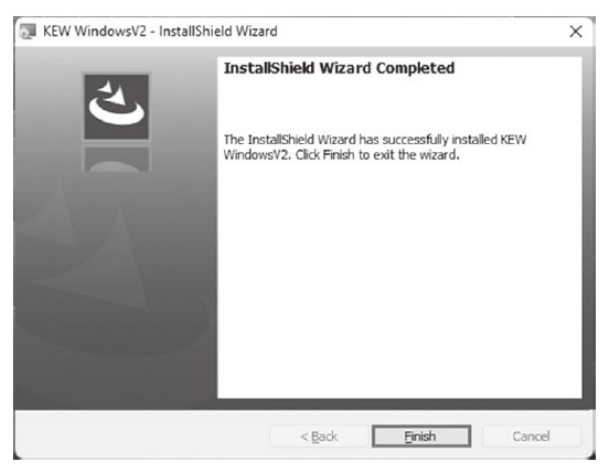

Kotak berikut muncul jika .NET Framework4.6.1 atau lebih baru tidak diinstal di PC Anda.

| 🗔 KEW Wir       | ndowsV2 - InstallShield Wi                           | zard                           | -             |         | × |
|-----------------|------------------------------------------------------|--------------------------------|---------------|---------|---|
| Installing      | KEW WindowsV2                                        |                                |               |         | 2 |
| The prog        | ram features you selected a                          | re being installed.            |               | 9       | 9 |
| ß               | Please wait while the Insta<br>take several minutes. | llShield Wizard installs KEW \ | WindowsV2. Tl | his may |   |
|                 | Status:                                              |                                |               |         |   |
|                 | Installing microsoft .net fra                        | amework 3.5 sp1 (windows f     | eature)       |         |   |
|                 |                                                      |                                |               |         |   |
|                 |                                                      |                                |               |         |   |
|                 |                                                      |                                |               |         |   |
|                 |                                                      |                                |               |         |   |
|                 |                                                      |                                |               |         |   |
|                 |                                                      |                                |               |         |   |
| InstallShield - |                                                      |                                |               |         |   |
|                 |                                                      | < Back                         | ext > (       | Cano    | e |

Jika pesan yang mengharuskan PC Anda dimulai ulang ditampilkan, klik "Yes" dan mulai ulang PC Anda. Jalankan "KEWSetupLauncher2.exe" dari CD setelah memulai ulang PC.

(8) Ketika wizard penginstalan selesai, penginstalan berikutnya dimulai secara otomatis.

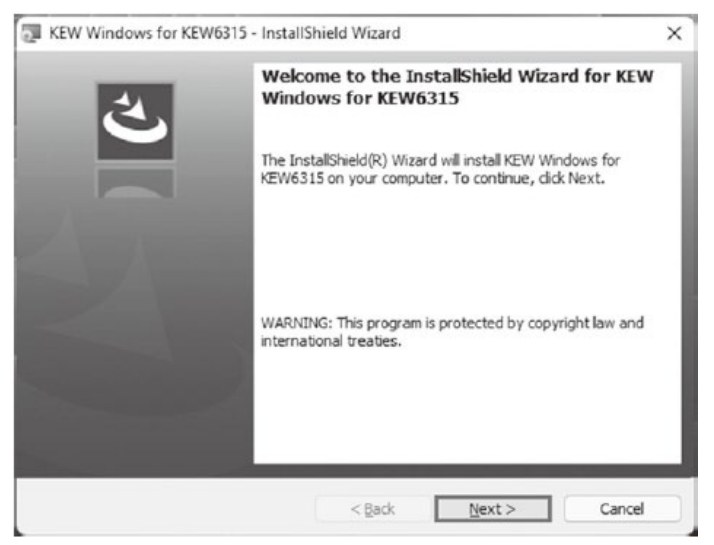

(9) Ulangi langkah (4) hingga (7) di atas dan selesaikan penginstalan.

#### \* Cara menghapus instalasi Perangkat Lunak PC:

Akses ke "Panel Kontrol" dan klik dua kali pada "Program dan Fitur" untuk

menghapus "KEW WindowsV2" dan "KEW Windows for KEW6315".

#### 3. Menginstal driver USB

 Ketika KEW Windows for KEW6315 telah berhasil diinstal di komputer Anda, kotak dialog berikut akan muncul untuk mulai menginstal driver USB. Klik "Next".

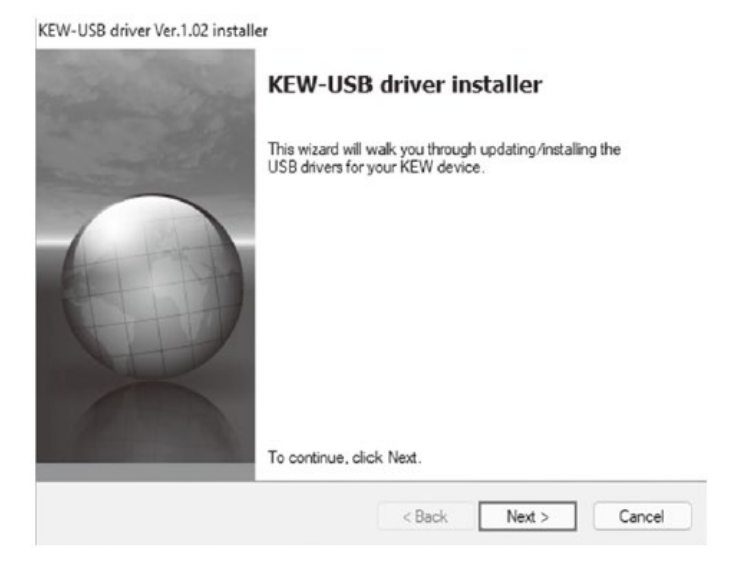

(2) Baca dan pahami End User License Agreement dan klik "I accept....", lalu klik "Next".

| KEW-USB drive | r Ver.1.02 installer<br>icense Agreement                                                                                      |                                                                    | K              |
|---------------|----------------------------------------------------------------------------------------------------|--------------------------------------------------------------------|----------------|
| 0             | To continue, accept the following<br>agreement, use the scroll bar or pr                                                      | icense agreement. To read t<br>ess the Page Down key.              | ⇔<br>he entire |
|               | End User License Agreement                                                                                                    |                                                                    |                |
|               | KYORITSU ELECTRICAL INSTR                                                                                                    | UMENTS WORKS, LTD.                                                 | 1              |
|               | You should carefully read the follo<br>software.<br>If you do not agree to the terms of<br>software and destroy all copies of | wing agreement before using<br>this agreement, do not use t<br>it. | this<br>he     |
|               | O I accept this EULA                                                                                                    | Save As                                                            | Print          |
|               | O I do not accept this EULA                                                                                                   |                                                                    |                |
|               |                                                                                                    | < Back Next >                                                      | Cancel         |

(3) Jika pesan Peringatan Keamanan berikut muncul, klik "Install".

| ) | Windows Security                                                                                                    | × |
|---|----------------------------------------------------------------------------------------------------|---|
| W | ould you like to install this device software?                                                                                |   |
|   | Name: KYORITSU ELECTRICAL INSTRUMENTS WORKS, L<br>Publisher: KYORITSU ELECTRICAL INSTRUMENTS WORKS, L                         |   |
| ٥ | Always trust software from "KYORITSU ELECTRICAL Install Don't Install Don't Install                                           |   |
| 0 | You should only install driver software from publishers you trust. How can I decide which device software is safe to install? |   |

(4) Penginstalan selesai ketika jendela berikut muncul. Klik "Finish".

KEW-USB driver Ver.1.02 installer

| Installation is                                                                  | Installation is complete.                                                                                 |  |
|----------------------------------------------------------------------------------|----------------------------------------------------------------------------------------------------|--|
| The drivers were success<br>You can now connect yo<br>came with instructions, pl | afully installed on this computer.<br>ur device to this computer. If your device<br>ease read them first. |  |
| Driver Name                                                                      | Status<br>RICA Ready to use                                                                               |  |
| < Ba                                                                             | ack Finish Cancel                                                                                         |  |

Driver USB telah berhasil diinstal. Nyalakan KEW 6315 pertama kali, lalu hubungkan ke PC Anda.

Untuk memulai kembali proses penginstalan driver USB yang terputus, klik kanan pada drive CD dan klik "Open". Klik dan mulai "kewusb102\_setup.exe" di folder "DRIVER".

### 4. Memulai "KEW Windows for KEW6315"

Klik ikon **"KEW WindowsV2"** pada desktop Anda, atau klik **"Mulai"->"Program"-> "KEW"->"KEW WindowsV2"**.

Pastikan KEW 6315 dimulai sebelum menghubungkan KEW 6315 ke PC Anda. Kemudian mulai "KEW WindowsV2".

Jendela utama untuk "KEW WindowsV2" muncul. Pilih "KEW6315" dan klik "Start" atau klik dua kali "KEW6315" untuk memulai KEW 6315.

Klik "Close" atau tombol tutup (x) di kanan atas untuk mengakhiri program.

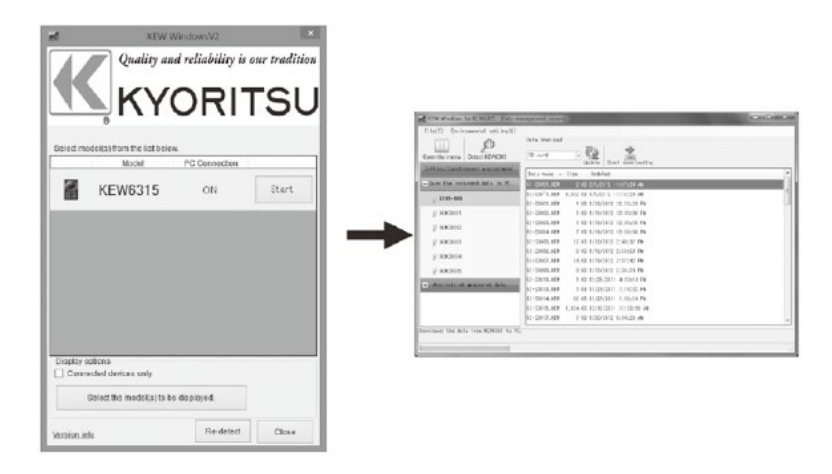

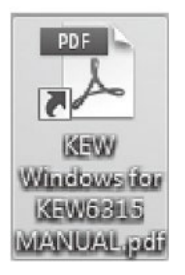

Untuk petunjuk lebih lanjut, silakan baca panduan petunjuk. Klik (Klik dua kali) pintasan desktop ke "KEW Windows for KEW6315 MANUAL".

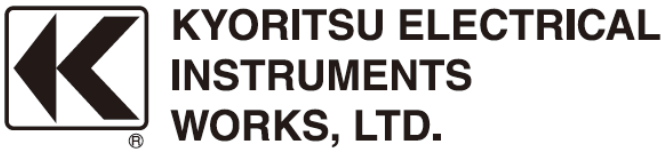

2-5-20,Nakane, Meguro-ku, Tokyo, 152-0031 Japan Phone: +81-3-3723-0131 Fax: +81-3-3723-0152 Factory: Ehime,Japan

www.kew-ltd.co.jp